# Nachttisch Uhr WIFI Kamera

## Bedienungsanleitung

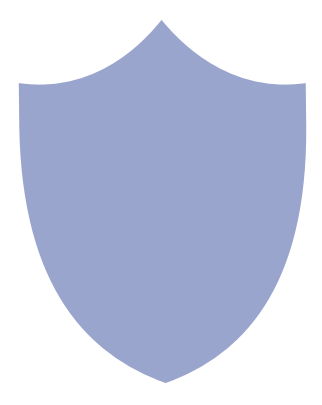

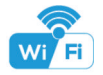

Size: 112x40x43mm

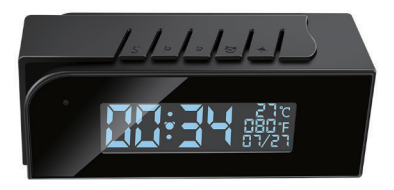

#### Overview:

This stylish designed tiny clock, time and local temperature info is auto-sync from internet once connected with Wi-Fi; The most important, it is integrated with a powerful 1080p smart invisible Wi-Fi camera comes with 6 meters powerful night vision.

First, it can be used for watching live streaming video day and night , or taking photo and video by APP in smart-phone remotely after Wi-Fi connected; Also, it supports Point to Point (P2P) function, easily connected for local live video without Wi-Fi.

Second, it also support motion detect alarm function, cycle recording and work when charging.

Usages: Nanny camera, Home/ Shop/ Office/ Warehouse surveillance camera.....

Warning : " illegal use is not allowed! Or, there will be consequences to bear! "

#### In the box:

1 x Camera Unit 1 x 5V2A power adapter 1 x Micro SD Card Reader

1 x USB Cable 1 x User Manual

#### Product structure :

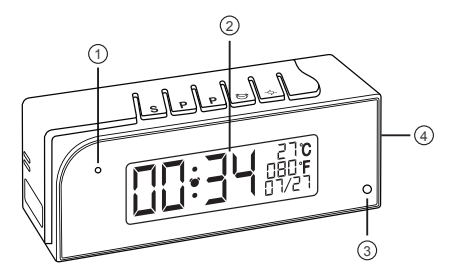

Camera
 Camera
 Camera
 Camera
 Camera
 Camera
 Camera
 Camera
 Camera
 Camera
 Camera
 Camera
 Camera
 Camera
 Camera
 Camera
 Camera
 Camera
 Camera
 Camera
 Camera
 Camera
 Camera
 Camera
 Camera
 Camera
 Camera
 Camera
 Camera
 Camera
 Camera
 Camera
 Camera
 Camera
 Camera
 Camera
 Camera
 Camera
 Camera
 Camera
 Camera
 Camera
 Camera
 Camera
 Camera
 Camera
 Camera
 Camera
 Camera
 Camera
 Camera
 Camera
 Camera
 Camera
 Camera
 Camera
 Camera
 Camera
 Camera
 Camera
 Camera
 Camera
 Camera
 Camera
 Camera
 Camera
 Camera
 Camera
 Camera
 Camera
 Camera
 Camera
 Camera
 Camera
 Camera
 Camera
 Camera
 Camera
 Camera
 Camera
 Camera
 Camera
 Camera
 Camera
 Camera
 Camera
 Camera
 Camera
 Camera
 Camera
 Camera
 Camera
 Camera
 Camera
 Camera
 Camera
 Camera
 Camera
 Camera
 Camera
 Camera
 Camera
 Camera
 Camera
 Camera
 Camera
 Camera
 Camera
 Camera
 Camera
 Camera
 Camera
 Camera
 Camera
 Camera
 Camera
 Camera
 Camera
 Camera
 Camera
 Camera
 Camera
 Camera
 Camera
 Camera
 Camera
 Camera
 Camera
 Camera
 Camera
 Camera
 Camera
 Camera
 Camera
 Camera
 Camera
 Camera
 Camera
 Camera
 Camera
 Camera
 Camera
 Camera
 Camera
 Camera
 Camera
 Camera
 Camera
 Camera
 Camera
 Camera
 Camera
 Camera
 Camera
 Camera
 Camera
 Camera
 Camera
 Camera
 Camera
 Camera
 Camera
 Camera
 Camera
 Camera
 Camera
 Camera
 Camera
 Camera
 Camera
 Camera
 Camera
 Camera
 Camera
 Camera
 Camera
 Camera
 Camera
 Camera
 Camera
 Camera
 Camera
 Camera
 Camera
 Camera
 Camera

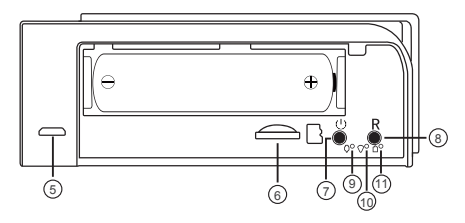

(5) USB port (6) Micro SD card slot (7) ON/OFF Key (8) Reset Key (9) Power indicator (10) Wi-Fi indicator (11) Charging indicator

### Clock part of Tiny Clock:

- S Time/Alarm set
- P Hour/Month set / 12 vs 24Hour
- P Minute/Day set / 12 vs 24Hour
  - Alarm on/off

C

Turn off/on display

#### Wi-Fi Camera Connection Setting

Step1: Download and install APP

Scan below QR code or search and download free APP named <TinyCam> in Apple APP store, Google play or Electronic market, and install it;

Tips: Please allow "TinyCam" to access your location while you are using the app(for syncing local weather info).

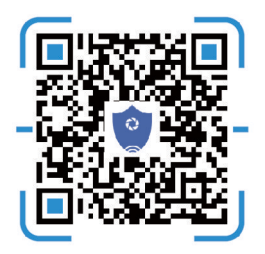

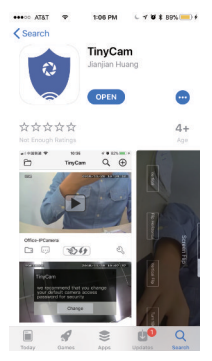

Step 2: Take off back cover and pull out the battery insulator ---> Insert micro SD card ---> Press back ON/OFF switch for 2 seconds , wait for 1 minute (Power indicator and Wi-Fi indicator is solid green.);

Tips: After above operation, please put on back cover and plug power adapter for long time use.

#### Step 3:Connect Wi-Fi

 Open smartphone settings, search and connect the device's wireless signal named"HCAM......", wait Wi-Fi connected, and phone status bar appear Wi-Fi symbol.

| ***00 | AT&T T 6:55 PM   | 4 94% 📥    | AT&T            | 6:16 РМ<br>Wi-Fi | L 🕈 🛡 🕏 69% 🔳 |
|-------|------------------|------------|-----------------|------------------|---------------|
| ≻     | Airplane Mode    | $\bigcirc$ |                 |                  |               |
| Ŷ     | Wi-Fi            | aisales >  | Wi-Fi           |                  |               |
| *     | Bluetooth        | On >       | HCAM-06258      | 82-YMWHG         | <b>?</b> (i)  |
| (r†1) | Cellular         | 2          | CHOOSE A NETWOR | <                |               |
| ନ୍ତ   | Personal Hotspot | >          | 360WiFi-1508    | 3                | s 🗟 🕯         |
| VPN   | VPN              | $\bigcirc$ | aisales         |                  | e 🤋 🕕         |
|       |                  |            | Office-WiFi     |                  | ê 🕈 🚺         |
|       |                  |            | nj1522          |                  | s 🕈 🕕         |
|       |                  |            | ChinaNet-icd    | G                | ≜ ╤ (i)       |

ChinaNet-KX.IU

DRB8888

• ≎ () • ≎ ()  Enter APP, press right corner " Q" icon --> LAN search device--> Press Add --> Camera Online then;

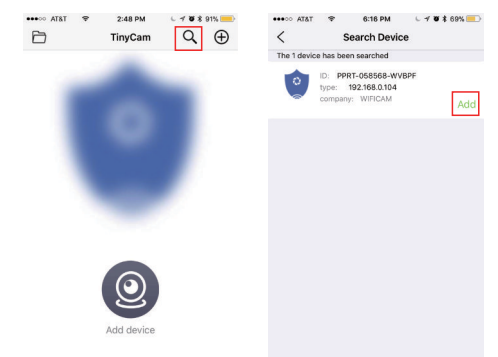

Tips: 1.Please select 【Change】 to change device password for security 【default: 888888】;

2. This step = P2P mode, can check video locally when without Wi-Fi.

3.Press 🖏 icon on the right corner of camera —> WiFi Config —>Select local Wi-Fi (SSID) —> Input password —> Press Confirm;

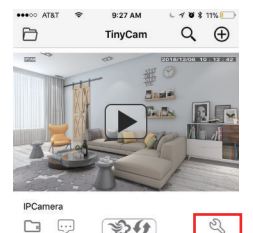

| ····⊙ AT&T ♥ 6:21 PM<br>Setting | L 🗸 🗑 🕇 69% 💼 - | •••• ATAT * | 6:21 PM େମ ଅଟେ<br>Wi-Fi Config | 69% 💻  |
|---------------------------------|-----------------|-------------|--------------------------------|--------|
| ID PPRT-06                      | 2582-YMWHG >    | SSID        | aisales                        | >      |
| Device Name                     | >               | Password    | Please input Wi-Fi pass        | word > |
| Password                        | >               | IP address  | 192.168.234.1                  | >      |
| Share                           | >               | Subnet mask | 255.255.255.0                  | >      |
| Wi-Fi Config                    | >               | Gateway     | 192.168.234.1                  | >      |
| Alarm Config                    | >               | DNS         | 192.168.31.1                   | >      |
| IO alarm Config                 | >               |             |                                |        |
| Micro SD Card Config            | >               |             |                                |        |
| Change Password                 | >               |             |                                |        |
| Other Config                    | >               |             |                                |        |
| Remove device                   | ce )            |             | Confirm                        |        |

 Quit APP , wait 30 seconds (device restart automatically)and connected with set Wi-Fi (Wi-Fi indicator flash regularly);
 Enter APP and check live video locally or remotely anywhere.

#### Set camera name and private code

Set name: Press the  $< \$  after the camera, select Device name --> Input needed name or select sample names like Office... Set new password: Press the  $< \$  after the camera, select Change Password --> Old password = 888888.

| all中国移动 专     | 12:46 PM      | L 🕈 🗑 🖇 49% 📃 |
|---------------|---------------|---------------|
| <             | Setting       |               |
| ID            | PPRT-05       | 58568-WVBPF > |
| Device Name   |               | ×             |
| Password      |               | Σ             |
| Share         |               | Σ             |
| Wi-Fi Config  |               | 2             |
| Alarm Config  |               | >             |
| Micro SD Card | Config        | >             |
| Change Passw  | vord          | >             |
| Other Config  |               | Σ             |
|               |               |               |
|               | Domoun douir  | -             |
|               | Nelliove Gevi |               |

| Confirm |
|---------|
|         |
|         |
|         |
|         |
|         |
|         |

#### APP introduction:

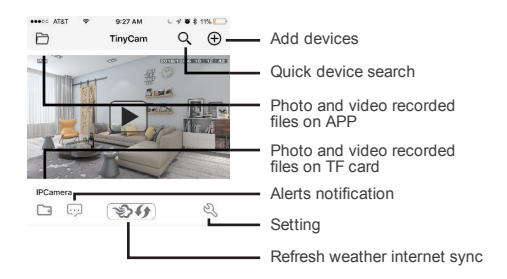

Tips: 1. Please confirm phone setting has allowed TinyCam App to access the location services;

2. A TF card(Micro SD card) must be inserted for saving alerts pictures.

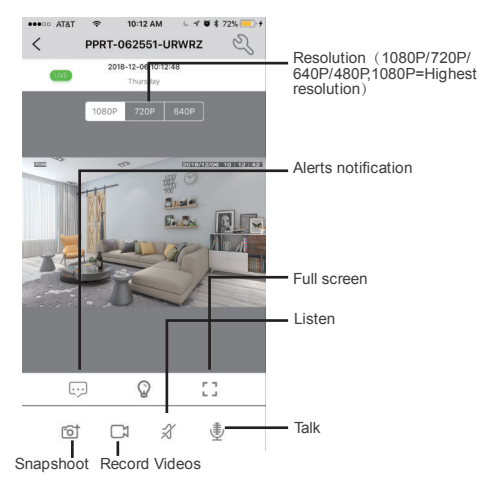

| ••••• AT&T 🗢 1     | 0:14 AM 🤇 🕂 🖉 🕏 73% 💼 🕇 |  |
|--------------------|-------------------------|--|
| < s                | etting                  |  |
| ID                 | PPRT-062551-URWRZ >     |  |
| Device Name        | >                       |  |
| Password           | >                       |  |
| Share              | 1                       |  |
| Wi-Fi Config       | 2                       |  |
| Alarm Config       | 3                       |  |
| Micro SD Card Conf | ig (4) >                |  |
| Change Password    | (5) ×                   |  |
| Other Config       | 6                       |  |
|                    |                         |  |
| Remove device      |                         |  |

| ① Share camera with others by QR code                                                    |
|------------------------------------------------------------------------------------------|
| (2) Wi-Fi Config: Set camera to<br>connect to local Wi-Fi                                |
| (3) Alarm Config: Set motion<br>detection sensitivity /Alarm<br>interval                 |
| (4) Micro SD Card Record<br>Config: Set SD card record<br>mode / Resolution /File length |
| (5) Change password: Set camera<br>new password                                          |

6 Other Config: Time Config, Device reset, FTP or Mail setting...

#### Watch by PC in LAN network

Once camera connected well with Wi-Fi, press the  $\Im$  after the camera, Wi-Fi Config --> find out IP address --> Input this IP address info into browser.

User name: admin Password: your set password (default 888888)

#### Watch by PC remotely (WAN)

Once camera connected well with Wi-Fi,download PC driver from below QR code.

Input UID, User name: admin Password: your set password (default 888888) for checking live streaming video remotely.

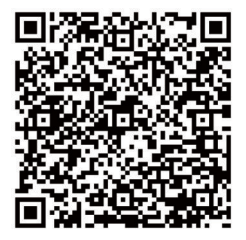

### Specification

| Resolution                      | 1 Mega CMOS                       |
|---------------------------------|-----------------------------------|
| Video pixel in phone            | Max 1920*1080                     |
| Video pixel in card             | 1080*720                          |
| Frames                          | Max 25fps                         |
| Compressed format               | H.264                             |
| View angle                      | 120 Degree                        |
| Type of memory card             | TF card>=Class 4/10 and HC marked |
| Maximum capacity of memory card | 128GB                             |
| PC operation system             | Windows 7, 8 / Mac OS X           |
| Play software                   | VLCPlayer/SMPlayer                |
| Mobile phone operation system   | Android/iOS                       |
| Web browser                     | IE7 and above, chrome, firefox    |
| Power consumption               | 300MA/3.7V                        |
| Battery Capacity                | Rechargeable 3000 mA              |
| Recording                       | 1 minute/ around 20MB             |
| Working time in day time        | Around 8 hours                    |
| Working time in night time      | Around 3 hours                    |
| Charging time                   | 3-4 hours                         |
| Power adapter                   | 5V / 2A                           |

#### FAQ

- 1. Q: Time display is not stable, always blinking? A: It's with low battery, please charge it.
- Q: Can't get device Wi-Fi signal?
  A:Press reset key for 10 seconds and wait 1 minute.
- 3. Q: Live video not smooth and clear?

A: Select suitable resolution according to the real time network environment.

- 4. Q: Motion detect set and alarm?
  - A: 1). Set motion detect sensitivity in Alarm Config, and press right corner Confirm to save the setting;

2). When motion detected, camera will push a alarm message to your phone and take one picture for checking in the APP [Page 11 - Alert notification]. (A micro sd card MUST be inserted for saving alarm pictures)

- 5. Q: Micro SD card instruction?
  - A: 1). Format card before inserting;

 When backside switch is on, every time you insert micro SD card, it will record automatically;

3). Once connected, can set SD management in app

[ Micro SD Card Record Config ].

4). If Micro SD card detected and recording, the Wi-Fi indicator will flash slowly.

- 6. Q: How to play micro SD card video?
  - A: 1). Use a card reader to read and play;
    - 2). Use APP to play back [ Page 11 TF card recorded files ];
    - 3). Play back in good speed network.
- Q: Forget camera password, or item goes abnormal?
  A: Turn on camera and wait for 1 minute, press reset key around 10 seconds till back indicators off to restore factory default. Camera restarts and get ready again in 1 minute.
- Q: Any operation video demo of the camera for setting up?
  A: Please contact local dealer for video guide.

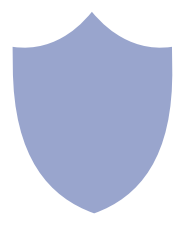

### The end!